### 散雜貨裝卸業者作業流程及操作說明

- 1. 網址: https://tpnet.twport.com.tw
  - ※:請使用 google chrome 或 IE11 以上版本瀏覽器。
  - ※:登入網頁會先顯示總公司頁面。
- 2. 輸入帳號密碼、點選欲前往的作業港口後按送出, 即自動轉至各港網頁。

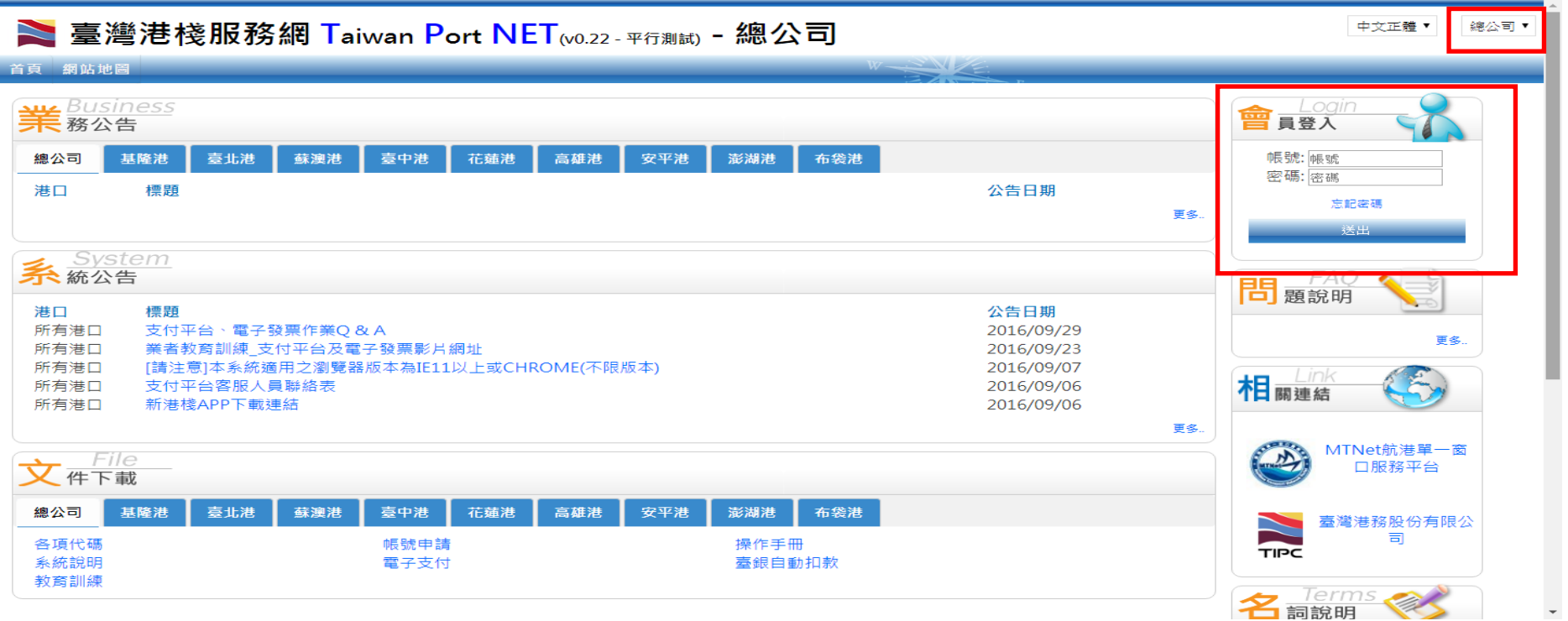

點選欲前往

的作業港口

## 3.第一次登入系統會跳出個資法同意視窗,請勾選同意,並且按確定即可。

|                   | 148 網路購物及其他電子商務服務。                                                                                          | 「日關連結」「「「」」                             |
|-------------------|----------------------------------------------------------------------------------------------------|-----------------------------------------|
| 所有港口  支付平台客服人員聯絡表 | 157 調查統計與問卷分析。                                                                                              |                                         |
| 所有港口新港棧APP下載連結    | 171其他中央政府機關暨所屬機關構內部單位管理、公共事務監督、行政協助及相關業務。                                                                   |                                         |
|                   | 二、個人資料之類別:符合法務部「個人資料保護法之特定目的及個人資料之類別」而與本系統提供服務有關之使用者個                                                       |                                         |
|                   | 人資料類別計有:                                                                                                    | - MTNet航港單一窗                            |
| × <i></i>         | (一) C001 辨識個人者。                                                                                             |                                         |
| File/             | (二) C003 政府資料中之辨識者。                                                                                         |                                         |
|                   | (三) C011個人描述。                                                                                               |                                         |
| × 作ト載             | (四) C038 職業。                                                                                                |                                         |
|                   | (五) C039 執照或其他許可。                                                                                           |                                         |
| 總公司 基隆港 喜北港 薩澜港   | (六) C052 資格或技術。                                                                                             | 室尾危伤版 历月取 4                             |
|                   | (七) C061 現行受雇情形。                                                                                            |                                         |
|                   | (八) C103 與營業有關之執照。                                                                                          | TIPC                                    |
|                   | 三、個人資料利用之期間、地區、對象及方式:                                                                                       | 7 / / / / / / / / / / / / / / / / / / / |
|                   | (一)期間:本系統營運期間。                                                                                              |                                         |
|                   | (二) 地區:本系統提供服務之地區。                                                                                          | / lerms 🧼 /                             |
|                   | (三) 對象: 臺灣港務股份有限公司(含各分公司)、交通部航港局、各港務警察總隊、各港務消防隊、關務署、移民                                                      | 一 詞說明                                   |
|                   | 署、梓宸管制局、海洲署及自青本系统维護之委外廠商。                                                                                   |                                         |
|                   | (四) 古式: 以書面電電子文件箋通常古法所為之利用,惟所有使用古式仍應遵循個資法第20條之規定。                                                           |                                         |
|                   | 「「「「「「」」」「「」」」「「」」」「「」」」「「」」」「「」」」」「「」」」」                                                                   | 法遵                                      |
|                   |                                                                                                    | 山發进、盖二进、为二进、                            |
|                   | (一) 諸守御於指題式。                                                                                                | 工設港、刖一港、火一港、                            |
|                   |                                                                                                    | 日的港                                     |
|                   |                                                                                                    | 靠泊時間、離泊時間                               |
|                   |                                                                                                    |                                         |
|                   | 、1.4.7 順小回約57<br>玉、太多級約時程備人資料時運有選擇性關份,不提供該個日之個人資料並不影響你任何使用多效之機だ:關份註記*為.X                                    | 夏夏 超 細 玩 、 比如 叶 夏夏 超 細 玩                |
|                   | 五、不完約時通先间八只相對理行送時正確附近。"此次時的項目之间八只相並作於各心性門以用充約之推正,開近註記。為20<br>- 指所期代,建政公告報道會、基礎就了完整,主要發展就注目用一意要一個次只相對形式。     | 船舶號數                                    |
|                   | ·供试图LL,制持20元至4月高。右线400月具件17元至,4次30时米乙症因为五至人服持。<br>                                                          | 更多                                      |
|                   | 八、甘麵得具加222週得具、對可以電力1/2內可20Li公里2011%就必能K中調時不同時不同法上222年對月前間间八具件不使用<br>品數, 计值该站底店其2011/6兩害產用效。素則A290萬各種一時注決手作。 | 楼店                                      |
|                   | 以央、亚座岛山省岩首大村公共事首4月月,只因月刻随首2号。 約72年首日。                                                                       | 13674                                   |
|                   |                                                                                                    | 装印動態暨效率表                                |
|                   | 【富爭人同意書】                                                                                                    | 完丁報告表                                   |
|                   |                                                                                                    | · · · · · · · · · · · · · · · · · · ·   |
|                   | 《 鲁小司向太人生知上思重酒,太人已清楚暗壑上跟生知动突及,鲁小司萧隹、唐珊卫到田太人倨人姿料                                                             | 上1F 强 明 百                               |
|                   | 社 其公司回举八百州王册学校,举八百周定照册王州百州内社众 其公司龙亲:盛建众州出举八個八員科<br>王宫公司一次一次一次一次一次一次一次一次一次一次一次一次一次一次一次一次一次一次一次               | 更多                                      |
|                   | 之日的反用还。4人亚侬骤個人資料保護法第七條第一項及第十九條第五款現定同意提供本人個人資料予                                                              | 其他                                      |
|                   | 貴公司為上開特定目的範圍內之蒐集、處理及利用。                                                                                     | <b>皮</b> 后伴聽                            |
|                   |                                                                                                    |                                         |
|                   |                                                                                                    | 史姿                                      |
|                   |                                                                                                    |                                         |
|                   |                                                                                                    |                                         |
|                   |                                                                                                    |                                         |
|                   | 確定 離開 4 4 4 4 4 4 4 4 4 4 4 4 4 4 4 4 4 4                                                                   |                                         |
|                   |                                                                                                    |                                         |
|                   |                                                                                                    |                                         |
|                   |                                                                                                    |                                         |
|                   |                                                                                                    |                                         |

## 二、棧埠服務委託單申請

1. 滑鼠游標移至<u>作業申辦→棧埠作業申請→棧埠服務申請介面</u>→

| 🚬 臺灣港                                                                                                    | 巷棧服務網 T                                                                                                    | aiwan Port NET <sub>(v0.22 - 平行測試)</sub> - 基隆港                                                                                                    |                                                                                   | ▼,歡迎登入! 中文正體▼                                                                                             |
|----------------------------------------------------------------------------------------------------|----------------------------------------------------------------------------------------------------|----------------------------------------------------------------------------------------------------|-----------------------------------------------------------------------------------|----------------------------------------------------------------------------------------------------|
| 首頁 公開功能▼                                                                                                    | 作業申辦▼ 作業管理▼                                                                                                    | 計費作業▼ 支付作業▼ 電子發票▼ 網站地圖                                                                                                    | W                                                                                 | ▲隆港▼                                                                                                    |
| 業務公告<br>総公司<br>港口<br>ま<br>ジン<br>なりなた                                                                                                | <ul> <li>  楼埠作業申請  <ul> <li>(申請者)暫存匣</li> <li>收件匣</li> <li>(申請者)送件匣</li> <li>(申請者)核准匣</li> <li>(審核者)結案匣</li> <li>(申請者)退件匣</li> </ul></li></ul> | <ul> <li>▶ 楼埠服務申請介面</li> <li>● 貸港優惠申請介面</li> <li>■ 貸港優惠申請介面</li> <li>■ Ξ T /2</li> <li>■ □ L XEE /2</li> <li>■ G SPE /2</li> <li>● 安平港 澎湖港 布袋港</li> </ul> | き<br>公告日期<br>更                                                                    | 上ogin         員登入         登入帳號:         樂更密碼 編輯使用者         登出         日田 日田 分田                            |
| <ul> <li>デ統公告</li> <li>港口</li> <li>所有港口</li> <li>所有港口</li> <li>所有港口</li> <li>所有港口</li> <li>所有港口</li> <li>所有港口</li> <li>新</li> </ul> | <b>票題</b><br>友付平台、電子發票作業(<br>業者教育訓練_支付平台及<br>請注意]本系統適用之瀏覽<br>友付平台客服人員聯絡表<br>新港棧APP下載連結                                                         | Q&A<br>電子發票影片網址<br>器版本為IE11以上或CHROME(不限版本)                                                                                                    | <u>公告日期</u><br>2016/09/29<br>2016/09/23<br>2016/09/07<br>2016/09/06<br>2016/09/06 | 「ロ」 題記 明<br>更多<br>相關連結                                                                                    |
| <u>File</u><br>件下載<br>總公司<br>基隆                                                                                                    | 港 臺北港 蘇澳港                                                                                                    | 臺中港 花蓮港 高雄港 安平港 澎湖港 布袋港                                                                                                    | Ę:<br>                                                                            | <ul> <li>MTNet航港單一面<br/>口服務平台</li> <li>重灣港務股份有限公司</li> <li>TIPC</li> <li>查灣港務股份有限公司</li> <li>司</li> </ul> |

### 2.第一步先輸入<u>船舶簽證編號</u>,再點選<u>輸入</u>,系統下方會自動帶出船名、船公司、申請公司統一編號、可交易額度等項目。

| 臺灣港棧服務網                   | aiwan Port NET(v0.2                                                                          | 2 - 平行測試) - 基隆                                                    | 巷                          |                             |                             | ,歡迎登入! | 中文正體 🔻 基 |
|---------------------------|----------------------------------------------------------------------------------------------|-------------------------------------------------------------------|----------------------------|-----------------------------|-----------------------------|--------|----------|
| 公開功能▼ 作業申辦▼ 作業管理▼         | 計費作業▼ 支付作業▼ 電子發調                                                                             | 震▼ 網站地圖                                                           | W SN                       | <u>(</u>                    |                             |        |          |
|                           |                                                                                              | 棧埠服務委託單(I                                                         | POP_B001)                  |                             |                             |        |          |
| 申請臨時簽證編號 💾 存楣 🗙 取消 🖨      | 列印                                                                                           |                                                                   |                            |                             |                             |        |          |
| 船舶簽證                      | 編號: AKEL107 輸入                                                                               | Q 海關通關號碼查詢船簽 Q                                                    | 查詢                         |                             | 委託單編號:建立新單                  | •      |          |
| 代理人: 8<br>申請公司:* : [測論    | t用];                                                                                         | 申請日期:<br>申請公司統一編號:                                                | 2018/04/11 修道              | 女日期:<br>青公司可交易朝             | 2018/04/11                  |        |          |
| 船公司:<br>運送人: : <b>諸選擇</b> | v                                                                                            | 船名:<br>港口代理:                                                      | / 是                        | 5可作業:                       | Ŷ                           |        |          |
| ■業項目                      |                                                                                              |                                                                   |                            |                             |                             |        |          |
| 专印申請:                     | <ul> <li>● 無</li> <li>● 賃櫃裝卸(裝卸申請單)</li> <li>裝卸公司:</li> <li>理貨/公證公司:</li> </ul>              | <ul> <li>● 散雜貨裝卸(裝卸申請</li> <li>: [測試用]:</li> <li>: 諸選擇</li> </ul> | 里)<br>業 マ<br>マ             | ◎ 管道貨裝卸(裝卸申<br>海關通關號碼:      | 請單) 自賀作業                    |        |          |
| 倉儲申請: □全選 □連鎖全選<br>□一般全選  | ■進(轉)口進倉(詳細資訊)<br>■一般倉進口進倉(詳細資訊)                                                             | ■進(轉)口出倉 (詳細資語<br>■一般倉進口出倉 (詳細資語                                  | R) □出口進倉(詳<br>R) □一般倉出口;   | 細資訊) 🛛 🗆 出<br>進倉 (詳細資訊) 🔍 — | 口出倉 (詳細資訊)<br>般倉出口出倉 (詳細資訊) |        |          |
| 囿場作業申請:□全選                | ■ CY櫃作業(詳細資訊) ■ MY                                                                           | ′櫃作業(詳細資訊)                                                        |                            |                             |                             |        |          |
| 客運相關:                     | ■客運設備租借 (詳細資訊)                                                                               |                                                                   |                            |                             |                             |        |          |
| 單項:□全選                    | <ul> <li>■ 車機申請</li> <li>■ 南機申請</li> <li>■ 夜間設備費</li> <li>■ 深留</li> <li>※ 毎 一 路告報</li> </ul> | 重查驗作業 □ 單項裝<br>習費 □ 過磅                                            | 卸 日折<br>日月<br>「「「」」<br>「」」 | 櫃申請<br>他<br>                |                             |        |          |

※:申請公司可交易額度如為負值,則應停止辦理委託單,即撥電話洽業務處營運科 24206288 查詢。

### 3.依申請的作業項目勾選(1)散雜貨裝卸,最後按下(2)存檔,即完成棧埠委託單申請。

| ▌臺灣港棧服務網 Ta                              | iwan Port NET(v0.22 - 平行测試) - 基隆港                                                                                                    | , 歡迎登入! 中文正體 ▼ 基 |
|------------------------------------------|----------------------------------------------------------------------------------------------------|------------------|
| 公開功能▼ 作業申辦▼ 作業管理▼                        | 計費作業▼ 支付作業▼ 電子發票▼ 網站地圖                                                                                                    |                  |
| (2)                                      | 棧埠服務委託單(POP_B001)                                                                                                    |                  |
| • 申請臨時簽證編影 🔛 存檔 🗙 取消 🔒 列                 |                                                                                                    |                  |
| 船舶簽證編號: A                                | KEL107001363         輸入         Q 海關通關號碼查詢給證         Q 查詢         委託單編號:         建立新單         ▼                                                                                           |                  |
| 代理人:<br>申請公司:* [測試用                      | 申請日期:     2018/04/11     修改日期:     2018/04/11       ]     申請公司統一編號:     申請公司可交易額度:                                                                                                    |                  |
| 船公司:     泰山航運事業股份有限       運送人:     : 諸選擇 | 公司     船名:     YUSHO STELLA / 優秀     是否可作業:     Y       ▼     港口代理:     群順船務代理股份有限公司                                                                                                    |                  |
| 裝卸申請:                                    | <ul> <li>●無</li> <li>● 賞櫃裝卸(螢如申請单)</li> <li>● 賞櫃裝卸(螢如申請单)</li> <li>● 賞櫃裝卸(螢如申請单)</li> <li>● 管道貨裝卸(锾如申請单)</li> <li>● 管道貨裝卸(锾如申請单)</li> <li>● 自賀作業</li> <li>海關通關號碼:</li> <li>N/A</li> </ul> |                  |
| ; 〕 〕 全選   〕 連鎖全選                        | ■進(轉)口進倉(詳細資訊) ■進(轉)口出倉 (詳細資訊) ■出口進倉 (詳細資訊) ■出口出倉 (詳細資訊)<br>■一般倉進口進倉(詳細資訊) ■一般倉進口出倉 (詳細資訊) ■一般倉出口進倉 (詳細資訊) ■一般倉出口出倉 (詳細資訊)                                                                |                  |
| 櫃場作業申請:□全選                               | ■ CY櫃作業(詳細資訊) ■ MY櫃作業(詳細資訊)                                                                                                    |                  |
| 客運相關:                                    | ■客運設備租借 (詳細資訊)                                                                                                    |                  |
| 單項:□全選                                   | <ul> <li>■機申請</li> <li>■開櫃查驗作業</li> <li>■環境卸</li> <li>■拆櫃申請</li> <li>■夜間設備費</li> <li>■滞留費</li> <li>■過磅</li> <li>■其他</li> <li>※每一棧埠委託,只能對應一張裝卸完工報告/工作證明書。純單項作業不可與一般裝卸共用委託單</li> </ul>      |                  |
|                                          |                                                                                                    |                  |

※:務必要選取正確的裝卸公司,唯理貨/公證公司可留空白不用選擇。

#### 三、棧埠派工申請單

### 1.滑鼠游標移至作業申辦→棧埠作業申請→棧埠派工申請單→

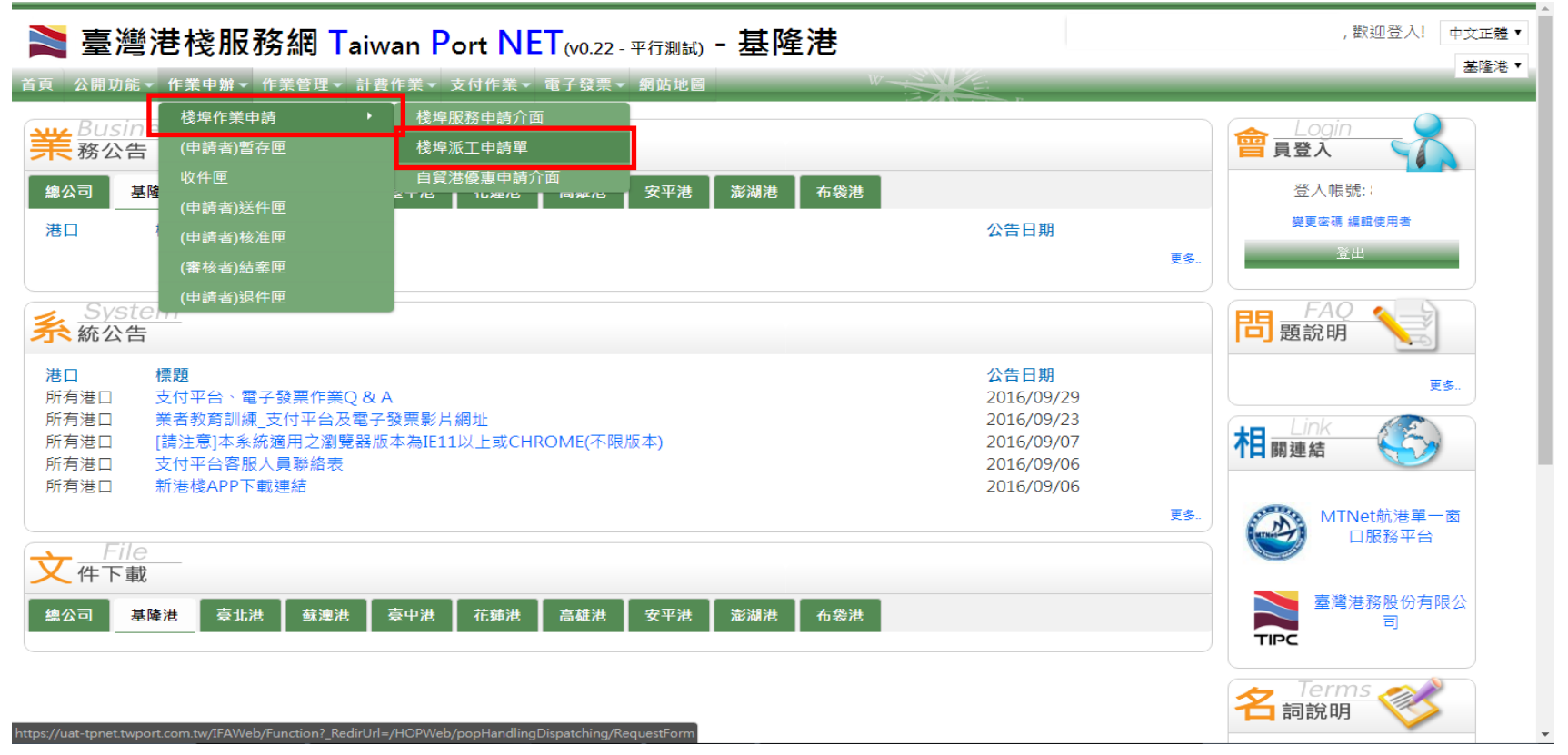

- 2.(1)輸入船舶簽證編號後,按下輸入,點選所辦理的棧埠委託單單號,系統會自動帶出委託資料。
- (2)於<u>申請派工內容</u>欄位輸入預定作業碼頭、預定開始/完成完成作業日期時間等標示\*為必填項目之資料,於下方按下新增,點 選所需之設備類型及數量。

(3) 最後按下提送,即完成棧埠派工申請單。

| 🛢 臺灣港棧服務網 Taiw                              | an Port NET <sub>(v0.22 - 平行測試)</sub> - | 隆港                                                      | ▼,歡迎       | 2登入! 中文正體 ▼ 基隆港、 |
|---------------------------------------------|-----------------------------------------|---------------------------------------------------------|------------|------------------|
| 頁 公開功能▼ 作業申辦▼ 作業管理▼ 計费                      | 作業▼ 支付作業▼ 電子發票▼ 網站地圖                    | Walks .                                                 |            |                  |
| (3)                                         | 棧埠派工申請                                  | 單(POP_B002D)                                            |            |                  |
| ✓ 提送 曾 督存 ★ 取消                              |                                         | (1)                                                     |            |                  |
|                                             | 船舶簽證編號: AKEL10                          | 37 輸入 Q 查詢                                              |            |                  |
| 後埠委託單單號: <b>請選擇 ▼</b><br>指定裝即凈俔公司:<br>船務代理: | 申請人:永塑 申<br>船種:/ 海                      | 上単単號:( <b>新單)</b> ▼<br>請時間: 2018/04/13 08:49<br>關通關號碼 : |            |                  |
| 中文船名:                                       | 英文船名: 所                                 | 屬船公司:                                                   |            |                  |
| 本公司代理本船攻之装卸作業内容,                            | <b>2)</b> 申請》                           | 底工內容<br>                                                |            |                  |
| 預定作業碼頭:* <b>請選擇 ▼</b>                       | 預定開始作業日期時間:*                            | 預定完成作業日期時間:*                                            |            |                  |
| 現場負責人:*                                     | 負責人電話:*                                 | 此致 管理中心:* 請選擇                                           | ▼ ,敬請核覆及指派 |                  |
| ◎貨櫃 預定卸櫃/疗                                  | 賃物類別(拍<br>頁定裝種 ◎ 散雜貨 預定卸<br>預定卸<br>預定卸  | ፪一選擇填為):*<br>件/預定裝件/預定裝件 ○ 管道 預定卸 □ 陳/預定裝               | 噸/預定裝 噸    |                  |
|                                             | 申請作                                     | 業須用機具                                                   |            |                  |
| +新譜 設備類型*                                   | 設備數量*                                   | 預計開始時間                                                  | 預計結束時間     |                  |
|                                             |                                         |                                                         |            |                  |

※:提送:提送至港公司後無法直接再修正。如有修正需要,請通知港公司退單修正後再提送。 暫存:可再叫出該單做修改

## 四、裝卸動態及效率報表

1. 滑鼠游標移至作業管理→裝卸管理→散雜貨-裝卸動態及效率報表→

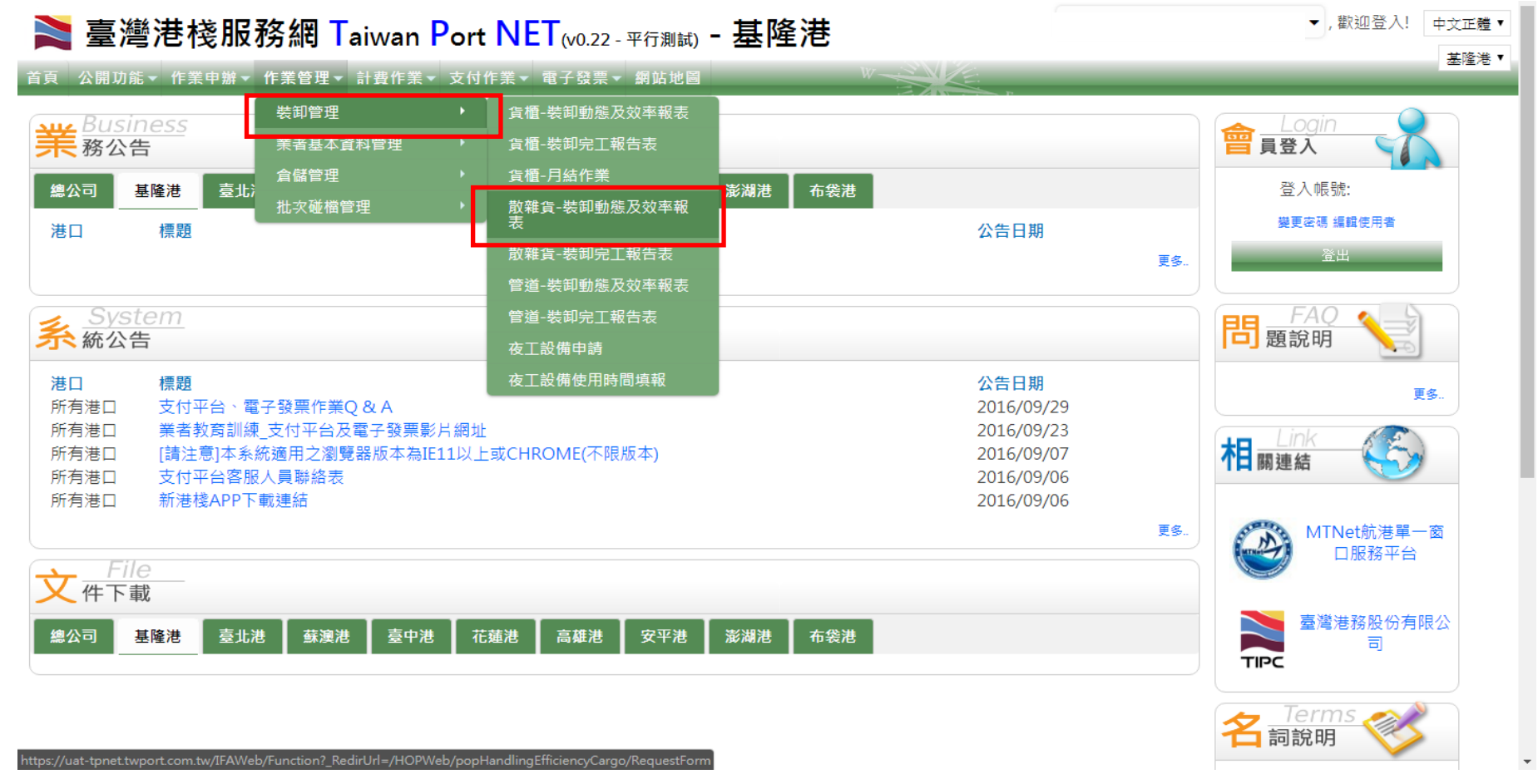

### 2.輸入船舶簽證編號,按下查詢,接下來選取靠泊計畫碼頭及管理中心。

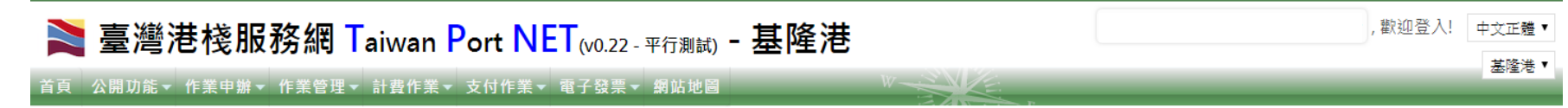

#### 散雜貨裝卸動態暨效率報表(POP\_D001)

|               | 船舶簽證編號:AKEL107 Q 查論 | 靠泊計畫碼頭: 讀選擇▼ |
|---------------|---------------------|--------------|
| 船舶簽證編號:       | 海關通關號碼:             | 船舶公司:        |
| 港口代理:         | 船名:/                | 管理中心:* 請選擇 ▼ |
| 最初開工日期:       | 最終完工日期:             |              |
| 總作業時間: 000:00 | 總閒置時間: 000:00       | 預定裝/卸噸數: /   |
| 全船完工: ◎ 是 ◉ 否 | 總延機工時:卸:/裝:         | 總延人工時:卸:/裝:  |
|               | <u> </u>            |              |

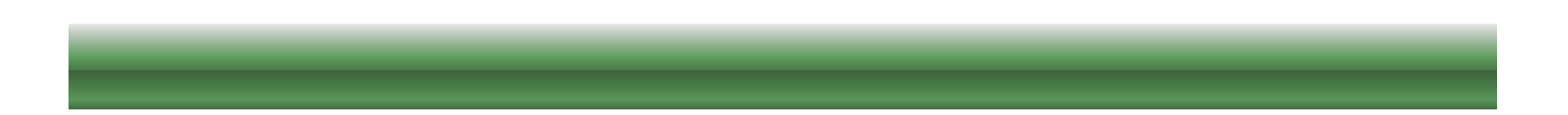

3. 點選(1)新增,(2)在新增的選單中,標示\*之項目為必填,將開始/結束時間、機具種類、工作項目、裝卸動作、貨名等資料輸入(如有兩種以上貨物,則再次按下新增),最後再按下(3)存檔,即完成散雜貨裝卸動態暨效率報表。

NET wo.22 - 平行測試 - 基隆港 毫灣港棧服務網 Taiwan Port NET wo.22 - 平行測試 - 基隆港

| 直 公開功能▼        | 作業申辦▼ 作業管理▼ 計費作業   | ▼ 支付作業▼ 電子發票▼ 網站地        |                 | w <u>SVZ</u>   |                         |                    |
|----------------|--------------------|--------------------------|-----------------|----------------|-------------------------|--------------------|
| (3)            | _                  | <b>散雜貨裝卸</b>             | 動態暨效率報表(I       | POP_D001)      |                         |                    |
| 🔒 列印 🖺 存借      | ■ ★取消              |                          |                 |                |                         |                    |
|                | 船舶簽證編              | 編號:AKEL107001363         | Q 查詢 靠泊計畫碼頭:    | 進港 KELW029X 04 | /02 19:00~04/03 16:00 ▼ |                    |
| 舟沿舟白 簽該 證 編 号虎 | : AKEL107001363    | 海關通關號碼:N/                | /Α              |                | 船舶公司:                   |                    |
| 港口代理:          |                    | 船名:YUSHO STE             | ELLA / 優秀       |                | 管理中心:                   |                    |
| 最初開工日期         | : 2018/04/02 23:00 | 最終完工日期: 20<br>後開票時間: 000 | 018/04/03 16:00 |                |                         | (0000              |
| 全船完工: @        | 0.00 B © 否         | 總延機工時:卸:                 | 0/裝:0           |                | 總延人工時:卸:0/裝             | [ : 0              |
|                |                    |                          | 散雜貨工作資料         |                |                         |                    |
| <b>十</b> 新增    |                    |                          |                 |                |                         |                    |
| 一刪除            | 開始時間*              | 結束時間*                    |                 | 裝卸公司*          |                         | 機具種類*              |
|                |                    |                          |                 |                |                         | 諸選擇  ▼             |
|                | 工作項目*              | 裝卸動作*                    |                 | 貨物種類           |                         | 貨名*                |
|                | 諸選擇  ▼             | 諸選擇  ▼                   | : 請選擇 👻         |                |                         | <b>v</b>           |
|                | 應有作業時數(A)          | 作業艙口                     |                 | 件數             |                         | 噸數                 |
| (2)            | 000:00             | 諸選擇▼                     |                 | 0              |                         | 0                  |
| (2)            | 輛數                 | 同船翻艙(件)                  |                 | 碼頭翻艙(件)        |                         | 作業人數*              |
|                | 0                  | 0                        |                 | 0              |                         |                    |
|                | 閒置原因1              | 閒置原因2                    |                 | 閒置原因3          |                         | 實際作業時數<br>(F=A-E)  |
|                | 諸選擇  ▼             | 諸選擇  ▼                   |                 | 諸選擇  ▼         |                         | 000:00             |
|                | 閒置時數1<br>(B)       | 閒置時數2<br>(C)             |                 | 閒置時數3<br>(D)   |                         | 閒置總時數<br>(E=B+C+D) |
|                | 000:00             | 000:00                   |                 | 000:00         |                         | 000:00             |

### ※:常用工作項目+裝卸動作

IM:進口(國內卸)+110 由船卸碼頭(船上) EX:出口(國內裝)+120 由碼頭裝船(船上) |歡迎登入! 中文正體 ▼ 基隆港 ▼ |

#### 五、裝卸完工報告表(此為最後一個登打項目)

1. 滑鼠游標移至作業管理→裝卸管理→散雜貨-裝卸完工報告表→

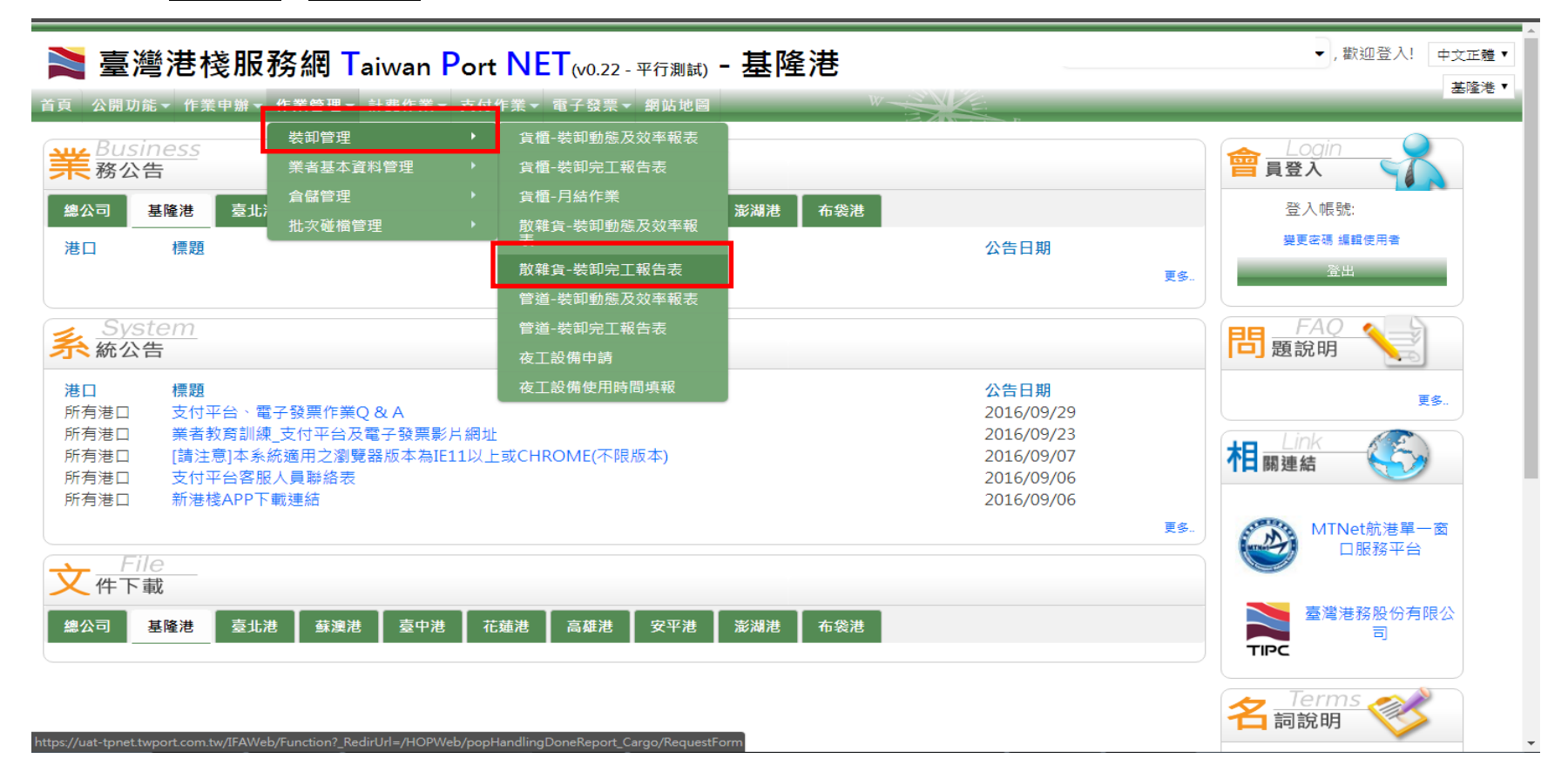

2. (1)輸入船舶簽證編號,按下輸入,選取所申請的棧埠委託單號。
(2)選取管理中心、作業碼頭,輸入最初開工時間及最後完工時間。
(3)於完工統計欄點選新增,輸入作業內容\*為必填。
(4)最後按下提送,即完成裝卸完工報告表。

| <b>≧臺灣</b> > | 巷棧  |                                    | Tai<br>∎- ∎ | iwan <mark>Port</mark><br>ŀ費作業  ▼ 支付作 | <mark>NET</mark> (v0.22 -<br>業 - 電子發票 - | <mark>平行測試) <sup>■</sup></mark> 網站地圖 | 基隆                     | 港<br>**~    |         |             |             | ,歡迎登入!      | 中文正體 •<br>基隆港 • |
|--------------|-----|------------------------------------|-------------|---------------------------------------|-----------------------------------------|--------------------------------------|------------------------|-------------|---------|-------------|-------------|-------------|-----------------|
| 之下载 土 上傳     | 白短溢 | <b>(4)</b><br><sup>卸報告表</sup> ✓ 提送 |             | 字欄 🗶 取消                               | <sup>抟</sup> 雜≘                         | 貨裝卸完工                                | □報告                    | 表(POP_      | D004)   |             |             |             |                 |
|              |     | 船舶簽訂                               | 登編號         | : AKEL107001363                       | 輸入 Q,查詢                                 | 棧埠委託單號                               | : KELP                 | A1070001792 |         | -           | 是否為自貿:      |             |                 |
| 2 完工報告表電     | 単號: |                                    |             |                                       | 船公司:                                    | 泰山航                                  | 重事業股伯                  | 分有限公司       | 船名:     | 015690 優秀/Y | USHO STELLA |             |                 |
| 管理中心         | : * | 請選擇                                |             | •                                     | 作業碼頭:                                   | * 請選擇                                |                        | ¥           | 指定裝卸公司: |             |             |             |                 |
| 最初開工時        | 間:* | YYYY/MM/DD                         | HH:M        | Μ                                     | 最後完工時間                                  | :* YYYY/                             | IM/DD HH:              | MM          | 港口代理:   |             |             |             |                 |
| 作業碼頭         | 頁   |                                    |             |                                       | 靠泊 <mark>時</mark> 間                     |                                      |                        |             | 離岸時間    |             |             |             |                 |
| 附件:          |     | 🌲 上傳                               |             |                                       | 已上傳暫存附                                  | 件:                                   |                        |             | 已上傳附件:  |             |             |             |                 |
| <b>(3)</b>   |     | 機具類別 *                             |             | 工作项                                   | 5日*                                     | <del>;</del><br>裝卸動                  | 8工統言<br><sub>作</sub> * | ;†          | 貨物種類    |             |             | 貨名 <b>*</b> |                 |
| ◆新增          |     | 包裝方式 \star                         |             | 作業作                                   | 牛數                                      | 作業噸                                  | ≣ *                    |             | 車兩      |             |             | 備註          |                 |
|              | 請選擇 | ž                                  | •           | 請選擇                                   | •                                       | 請選擇                                  | •                      | :請選擇        |         | -           |             |             | -               |
|              | 請   | 選擇  ▼                              |             |                                       | 0                                       |                                      | 0                      |             |         | 0           |             |             |                 |

**※:常用**工作項目+裝卸動作

M:進□(國內卸)+110 由船卸碼頭(船上)

- EX:出口(國內裝)+120 由碼頭裝船(船上)
- ※:提送:提送至港公司,無法再修正。如有修正需要,請通知港公司退單修正後再提送。 存檔:暫存功能,可再叫出該單做修改

# 六、計費檢核表確認

# 1. 滑鼠游標移至<u>計費作業</u>→<u>計費檢核表確認→</u>

| 🚬 臺灣港棧服務網 Ta                                                                                                    | iwan Port NET <sub>(v0.22 - 平行測試)</sub> - 基隆港 |                                                                            | , 歡迎登入! 中文正體▼                                |
|----------------------------------------------------------------------------------------------------|-----------------------------------------------|----------------------------------------------------------------------------|----------------------------------------------|
| 首頁 公開功能▼ 作業申辦▼ 作業管理▼ 🧃                                                                                                    | 計費作業▼ 支付作業▼ 電子發票▼ 網站地圖                        | W                                                                          |                                              |
| Business       務公告       總公司     基隆港       臺北港     蘇澳港                                                                                                    | 計費檢核表查詢<br>計費檢核表確認<br>港核計費週刈單暨調<br>分帳作業       | 港                                                                          | Login       員登入       登入帳號:       婆更変碼 編輯使用者 |
| 港山 標題<br>Svstem                                                                                                    |                                               | 公古日期<br>更多                                                                 |                                              |
| 系統公告                                                                                                    |                                               |                                                                            | 問 題說明                                        |
| 港口         標題           所有港口         支付平台、電子發票作業Q           所有港口         業者教育訓練_支付平台及電           所有港口         [請注意]本糸統適用之瀏覽           所有港口         支付平台客服人員聯絡表           新有港口         新瑞稔APP下載連結 | & A<br>霍子發票影片網址<br>器版本為IE11以上或CHROME(不限版本)    | 公告日期<br>2016/09/29<br>2016/09/23<br>2016/09/07<br>2016/09/06<br>2016/09/06 | 更多.<br>Link<br>相關連結                          |
| デバー     デバー       デバー     File       体下載        總公司     基隆港     臺北港                                                                                                    | 臺中港 花麺港 高雄港 安平港 澎湖港 布袋                        | 更多                                                                         | MTNet航港單一窗<br>口服務平台                          |
| https://uet-topet.twpprt.com.tw//FAWeb/Function?. Redi                                                                                                    | Url=/BillWeb/Operation                        |                                                                            | 名 Terms 《                                    |

# 2.輸入<u>船簽编號</u>,於<u>費用類別</u>勾選一般棧埠-散雜貨裝卸</u>,按下<u>查詢</u>,即可帶出計費檢核表。

| 🚬 臺灣港棧服務       | 殇網 Taiwan    | Port NET <sub>(v0.22</sub> - 平行測試) -                                                                                                    | 基隆港              |                  |       |            |                                          |       | , 歡迎登入 | !<br>中文正體 ▼  |
|----------------|--------------|----------------------------------------------------------------------------------------------------|------------------|------------------|-------|------------|------------------------------------------|-------|--------|--------------|
| 首頁 公開功能▼ 作業申辦▼ | 作業管理▼ 計費作業   | ▼ 支付作業▼ 電子發票▼ 網站地圖                                                                                                    | W                |                  | E P   | _          | _                                        | _     | _      | 2274276      |
|                |              | 計費檢核                                                                                                    | 表確認(BIL_BC       | 07)              |       |            |                                          |       |        |              |
|                | 適用港口         | 基隆港 ▼                                                                                                    |                  | 舟                | 沿簽編號  | AKEL107001 | 165                                      |       |        |              |
|                | 客戶名稱         |                                                                                                    |                  | 3                | 经託單號  |            |                                          |       |        |              |
|                | 計費檢核表編號      |                                                                                                    |                  | 角                | 倉單號碼  |            |                                          |       |        |              |
|                | 計費日期         | ~                                                                                                    |                  |                  |       |            |                                          | _     |        |              |
|                | 費用類別         | <ul> <li>⇒ 港灣 </li> <li>→ 般楼埠 - 節建長卸 </li> <li>→ 般楼埠 - 管道装卸 </li> <li>→ 般楼埠 - </li> <li>資櫃楼埠 =&gt; 貧櫃楼埠 - MY櫃場</li> <li>國際及兩岸容船楼埠 =&gt; 其它(含一船</li> </ul> | 倉儲<br>è業務計費及港灣管理 | 書) □ 自營          | 植場    | ✔ 全選       | ¥ 全不選                                    |       |        |              |
|                | 狀態           | <ul> <li>□ 已計費 </li> <li>☑ 已審核未確認 □ 未審核</li> </ul>                                                                                                    | ■ 審核不通過 ■ 確      | ~/ 一 一 一<br>認不通過 |       |            |                                          |       |        |              |
|                | 分帳狀態         | ◎ 手動分帳中 ◎ 分帳作廢                                                                                                    |                  |                  |       |            |                                          |       |        |              |
|                |              |                                                                                                    |                  |                  |       | Q 1        | 「「「「」 「「」 「「」 「」 「」 「」 「」 「」 「」 「」 「」 「」 | 青除    |        |              |
| ➡ 列印 《 確認通過    | ✔ 確認不通過      | 計费                                                                                                    | 檢核表列表            |                  |       |            |                                          |       |        |              |
| □ 汕市协力主任吗      | <b>冶簽編號</b>  | 客戶代號                                                                                                    | 計畫於口扣            | 費用類別             | 應收金額  | 應補款        | 應退款                                      | 今公今初  | 港公司審核  | ★1. 경환 비고 슈트 |
| □ 訂貨慨恢夜瀰號      | 出 <u>有</u> 重 | ※ 客戶名稱                                                                                                    | 可貨饮仅口册           | 艙單號碼             | 應收款稅額 | 應補款稅       | 應退款稅                                     | 白忱亚叙  | 客戶確認   | 可有水態         |
| AKEL           | 107001165    |                                                                                                    | 2019/04/10 12:50 | 貨櫃棧埠             | 5,310 | 0          | 0                                        | F F76 | Y      |              |
| KEECT 10700001 | V15444       |                                                                                                    | 2016/04/10 15.56 |                  | 266   | 0          | 0                                        | 5,576 |        |              |
| 點選計費檢核表編       | 號,進入下圖       | ≪第一頁 <上一頁 <b>1</b>                                                                                                    | 下一頁> 最末頁》 1      | 前往;              | >     |            |                                          |       |        |              |

### 3.確認計費檢核表無誤後,點選確定;若有誤,則點選資料有誤做退回動作。

# 臺灣港務股份有限公司-基隆港務分公司 貨櫃棧埠 業務計費檢核表

| ±+         |          | ×. | Б |  |
|------------|----------|----|---|--|
| <b>B</b> I | <u> </u> | -  |   |  |

🕹 列印 < 回到上一層

| 計費客戶        |           |             |                           | 計費檢核表編號<br>計費檢核日期<br>計費次數<br>預計繳费期限<br><mark>應繳金額</mark> | KELCF10700001<br>2018/04/10<br>1<br>2018/05/11<br>5,576 |
|-------------|-----------|-------------|---------------------------|----------------------------------------------------------|---------------------------------------------------------|
| 港口          | 基隆港       | 船簽編號        | AKEL107001165             | 服務起迄                                                     | 2018/04/02 02:40 ~ 2018/04/02<br>10:00                  |
| 船舶號數        | V15444    | 運送業者        | SINOTRANS CONTAINER LINES | 船舶名稱                                                     | SWAN LAKE 天鵝湖                                           |
| 舟台 角白 吨值 婁文 | 4647.00 映 | 重量噸         | 0.00 吨                    | 容積噸                                                      | 0.00 吨                                                  |
| 航線類別        | 兩岸直航航線    | 船舶種類        | ف                         | 船東                                                       | LAND LAKE SHIPPING<br>CORPORATION LIMITED               |
| 原申請<br>楼埠類別 | 1         | 厡計费檢核<br>單號 |                           |                                                          |                                                         |

|                       |                                          |        |                 |            |     |           |                | 計費明      | 目約日   |    |    |     |
|-----------------------|------------------------------------------|--------|-----------------|------------|-----|-----------|----------------|----------|-------|----|----|-----|
|                       |                                          |        |                 | 費用別        |     |           |                |          |       |    |    |     |
| 工作證明單號                | 費用別                                      | 作業別    | 裝卸動作            | 石馬 豆頁      | 櫃呎  | 車機設<br>備  | 這別 如 空<br>徑,實櫃 | 费率<br>等級 | 數量    | 單價 | 金額 | 備註  |
| KELGM1070004428       | 2 「装卸<br>管理費                             | 進口     | 卸船直提(船邊<br>提裝櫃) | 貨櫃東<br>009 | 20  | 橋式起<br>重機 | line ware      |          | 36.00 |    |    |     |
| KELGM1070004428       | 2 装卸<br>管理费                              | 進口     | 卸船直提(船邊<br>提裝櫃) | 貨櫃東<br>009 | 40  | 橋式起<br>重機 |                |          | 36.00 |    |    |     |
| KELGM1070004428       | 1装卸<br>管理费                               | 進口     | 卸船直提(船邊<br>提裝櫃) | 貨櫃東<br>009 | 20  | 橋式起<br>重機 | 二櫃             |          | 1.00  |    |    | 3   |
| KELGM1070004428       | 行 同裝卸<br>管理費                             | 出<br>口 | 直接裝船(船邊<br>提裝櫃) | 貨櫃東<br>009 | 20  | 橋式起<br>重機 | デ櫃             |          | 13.00 |    |    |     |
| KELGM1070004428       | 产 橋裝卸<br>管理費                             | 出口     | 直接裝船(船邊<br>提裝櫃) | 貨櫃東<br>009 | 40  | 橋式起<br>重機 | 貨櫃             |          | 28.00 |    |    |     |
| KELGM1070004428       | 1. 三族卸<br>管理費                            | 出<br>口 | 直接裝船(船邊<br>提裝櫃) | 貨櫃東<br>009 | 20  | 橋式起<br>重機 | 空渡             |          | 11.00 |    |    | ] 農 |
| KELGM1070004428       | 1 装卸<br>管理費                              | 出口     | 直接裝船(船邊<br>提裝櫃) | 貨櫃東<br>009 | 40  | 橋式起<br>重機 | 空櫃             |          | 57.00 |    |    |     |
| KELGM1070004428       | 16 · · · · · · · · · · · · · · · · · · · | 輕口     | 卸船直提(船邊<br>提裝櫃) | 貨櫃東<br>009 | 20  | 橋式起<br>重機 | 10. M          |          | 1.00  |    |    | -   |
| KELGM1070004428       | 1、                                       | 轉口進    | 卸船直提(船邊<br>提裝櫃) | 貨櫃東<br>009 | 40  | 橋式起<br>重機 | <u>」</u>       |          | 2.00  |    |    |     |
|                       |                                          |        |                 |            |     |           |                |          | 小計    |    |    |     |
| 應收金額                  | 5,310                                    |        |                 | 備          | 詰主: |           |                |          |       |    |    |     |
| 應退補金額                 | 0                                        |        |                 |            |     |           |                |          |       |    |    |     |
| 營業稅(參考)               |                                          |        | 266             |            |     |           |                |          |       |    |    |     |
| <b>二</b> 1 加速金数 急速 百月 |                                          |        | 5,576           |            |     |           |                |          |       |    |    |     |

# 七、計費單轉繳款單

# 1. 滑鼠游標移至支付作業→計費單選擇功能─

| 🚬 臺灣港棧服務網 Taiwan                                                                                                    | Port NET (v0.22 - 平行測試) - 基隆港 |                                                                            | , 歡迎登入! 中文正體▼                               |
|----------------------------------------------------------------------------------------------------|-------------------------------|----------------------------------------------------------------------------|---------------------------------------------|
| 首頁 公開功能▼ 作業申辦▼ 作業管理▼ 計費作業                                                                                                    | ▼ 支付作業▼ 電子發票▼ 網站地圖            | W                                                                          | 基隆港▼                                        |
| Business                                                                                                    | 計費單選擇功能                       |                                                                            | 👝 Login 🔵                                   |
| <b>耒</b> 務公告                                                                                                    | 計費単支付作業                       |                                                                            | □ 員登入 1000000000000000000000000000000000000 |
| 總公司 基隆港 臺北港 蘇澳港 臺中港                                                                                                    | 世 頁受人資料維護 港 澎湖港 布4 书書留音論功能    | """"""""""""""""""""""""""""""""""""""                                     | 登入帳號:                                       |
| 港口    標題                                                                                                    | 繳款單查詢功能                       | 公告日期                                                                       | 變更密碼 編輯使用者                                  |
|                                                                                                    | 計費單自動扣款日設定                    | 更多                                                                         | 登出                                          |
| <u>System</u><br><u>条</u> 統公告                                                                                                    | 支付相關查詢                        |                                                                            | FAQ<br>題說明                                  |
| 港口         標題           所有港口         支付平台、電子發票作業Q&A           所有港口         業者教育訓練_支付平台及電子發票額           所有港口         [請注意]本系統適用之瀏覽器版本為副           所有港口         [請注意]本系統適用之瀏覽器版本為副           所有港口         支付平台客服人員聯絡表           所有港口         新港棧APP下載連結 | 影片網址<br>IE11以上或CHROME(不限版本)   | 公告日期<br>2016/09/29<br>2016/09/23<br>2016/09/07<br>2016/09/06<br>2016/09/06 | 更多。<br>相關連結                                 |
| File       件下載       總公司     基隆港       臺北港     蘇澳港                                                                                                    | 巷 花蓮港 高雄港 安平港 澎湖港 布结          | <b>更多</b><br>發港                                                            | MTNet航港單一窗<br>口服務平台                         |
|                                                                                                    |                               |                                                                            | TIPC<br>名詞說明                                |

2.計費單選擇功能
(1)<u>計費單選擇並打勾(</u>可單選一張或多張)。
(2)選擇付款方式(臨櫃繳款或是電子支付)、發票開立方式(逐張或是單張)及選擇買受人後,點選<u>修改確認</u>。
(3)確認資料無誤後,依(2)付款方式點選臨櫃繳款或是電子支付後,進入繳款單列印作業。

| 🛢 臺灣港        | 棧服務網 Taiwa                | n Port NE | <b>T</b> (v0.22 - 平行 | <sub>行測試)</sub> - 基 | 隆港       |          |                        | , 歡迎登入! 中文正體▼                     |
|--------------|---------------------------|-----------|----------------------|---------------------|----------|----------|------------------------|-----------------------------------|
| 〔 公開功能 ▼ 作   | 業申辦▼ 作業管理▼ 計費作            | 業▼ 支付作業▼  | 電子發票▼ 網              | 站地圖                 | W        |          |                        |                                   |
|              |                           |           | 計書                   | 費單選擇功               | 能 (EPY_A | 002)     |                        |                                   |
| 公司別          | A000 港務公司 ▼               |           |                      |                     | 客戶名稱     |          |                        |                                   |
| 費用別          | PB 棧埠費用-散雜貨               | T         |                      |                     | 買受人名稱    |          | Q                      |                                   |
| 計費單號         |                           |           |                      |                     | 計費日期     | 自        | / 到/                   |                                   |
| 繳款期限         | 自 到                       | <u> </u>  |                      |                     | 碼頭代碼     | 自        | 到                      |                                   |
| 中文船名         |                           |           |                      |                     | 英文船名     |          |                        |                                   |
| 簽證編號         |                           |           |                      |                     | 委託編號     |          |                        |                                   |
| 排序欄位         | 計費單號 ▼                    |           |                      |                     | 排序方式     | 由小至大 ▼   |                        |                                   |
|              |                           |           |                      |                     |          |          |                        | Q 查讀 🥒 清除                         |
|              |                           |           |                      |                     |          | 臨櫃繳款-未稅。 | 金額:\$0元,預估稅金:\$0元,合計總額 | : <b>\$0<mark>光</mark> 臨櫃繳款 ●</b> |
|              | (                         | 2)        |                      |                     |          | 電子支付-未稅  | 金額:\$0元,預估稅金:\$0元,合計總額 | :\$0 <mark>元</mark> 電子支付 ᢒ        |
| (1)          | 付款                        | ?方式全選:    | ▼ 發票開]               | 立方式全選:              | ▼ 買受人名   | 稱全選:     | • 🗸                    | 修改確認 🗙 取消                         |
| □選取 計        | 費單號 費用別                   | 合計        | 計費日期                 | 繳款期限                | 付款方式     | 發票開立方式   | 買受人名稱                  | 備註                                |
| <u>KELBE</u> | 3 <u>10700053</u> 棧埠費用-散雜 | 貨 48,674  | 2018/02/27           | 2018/03/30          | T        | 逐張 ▼     |                        |                                   |

# (4)(5)勾選計費單號後,點選確定列印,即可產出繳款單。

| 公司    | 別 A000 港務公             | ∃ ▼         |       |          | 客        | 戶名稱    |       |  |                        |  |
|-------|------------------------|-------------|-------|----------|----------|--------|-------|--|------------------------|--|
| 費用    | 別 PB 棧埠費用              | -散雜貨   ▼    |       |          | 買        | 受人名稱   | Q     |  |                        |  |
| 計費單   | 單號                     |             |       |          | 計        | 費日期自   | ■ 到   |  |                        |  |
| 繳款則   | 期限 自/                  | /到/         |       |          | 石鼎       | 頭代碼    | 自到    |  |                        |  |
| 中文制   | 出名 二                   |             |       |          | 英        | 文船名    |       |  |                        |  |
| 簽證約   | 扁號                     |             |       |          | 委        | 託編號    |       |  |                        |  |
| 排序框   | 闌位 計 <del>費</del> 單號 ▼ |             |       |          | 抈        | 序方式 由  | 由小至大▼ |  |                        |  |
|       |                        |             |       |          |          |        |       |  | Q 查詢 🥒 清除              |  |
|       |                        |             |       |          |          |        |       |  |                        |  |
|       |                        | 總額:\$5,576元 |       |          |          |        |       |  |                        |  |
| 請選擇本次 | 2 欲繳款的計費單! !           |             |       |          |          |        |       |  | 📩 確定列印                 |  |
| □選取   | 計費單號                   | 費用別         | 合計    | 計費日期     | 繳款期限     | 發票開立方式 | 買受人名稱 |  | 買受 <mark>人統編 併註</mark> |  |
|       | KELBC10700001          | 棧埠費用- 散雜貨   | 5,575 | 2018レイエン | 20180_1' | 逐張     | [測試用] |  |                        |  |

# 臨櫃繳款單列印功能 (EPY\_A006)

■回列表